## Set Adobe Acrobat as your default PDF reader on Windows 10

Select any PDF document that you have downloaded or created then right click on the PDF to bring up a menu.

V Today (3) Emergency\_Contact 11/19/2020 12:32 PM Change-Address-Name-11.6.20 11/19/2020 12:31 PM 020 12:26 PM 🚾 A Open 🐔 SkyDrive Pro > 形 Edit with Adobe Acrobat 🐑 Combine files in Acrobat... 🕂 Scan with Windows Defender... 🖻 Share Open with > > Give access to Restore previous versions > Send to Cut Сору Create shortcut Delete Rename Properties < 146 KB

From the bottom of the menu select Properties

A Properties window will open. In that window click on Change to bring up a list of programgs.

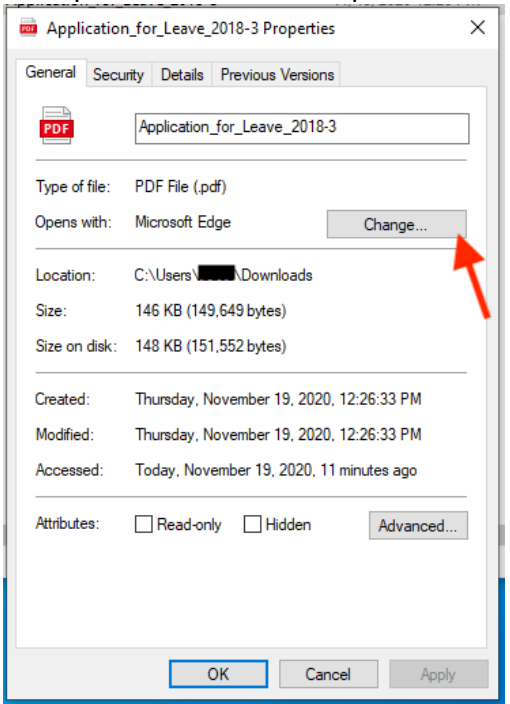

Windows will now ask you how do you want to open .pdf files, select the Adobe Acrobat version that you have installed then click the OK button to close the window.

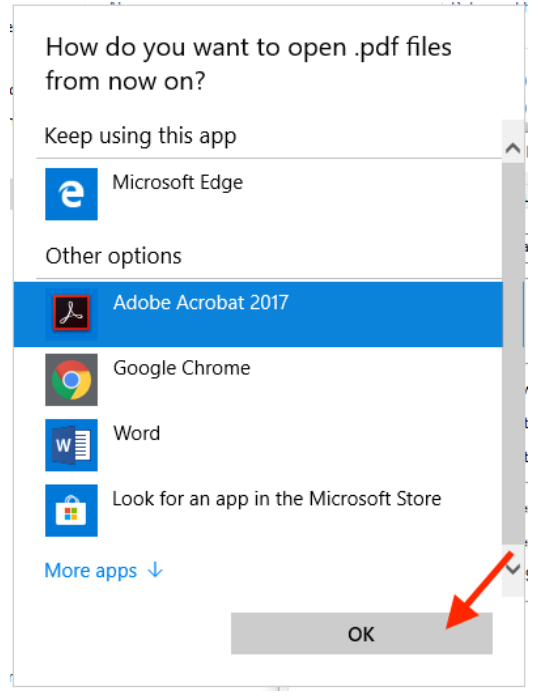

Back In the Properties window click OK to confirm the changes.

| Application   | n_for_Leave_2018-3 Properties X          |
|---------------|------------------------------------------|
| General Secu  | irity Details Previous Versions          |
| PDF           | Application_for_Leave_2018-3             |
| Type of file: | PDF File (.pdf)                          |
| Opens with:   | Adobe Acrobat 2017 Change                |
| Location:     | C:\Users\\Downloads                      |
| Size:         | 146 KB (149,649 bytes)                   |
| Size on disk: | 148 KB (151,552 bytes)                   |
| Created:      | Thursday, November 19, 2020, 12:26:33 PM |
| Modified:     | Thursday, November 19, 2020, 12:26:33 PM |
| Accessed:     | Today, November 19, 2020, 14 minutes ago |
| Attributes:   | Read-only Hidden Advanced                |
|               |                                          |
|               |                                          |
|               | OK Cancel Apply                          |

PDF files will now open in Adobe Acrobat when you click on them.